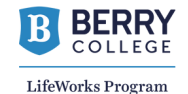

## Quick Guide to the TimesheetX Budget Manager

L

After logging into TimesheetX, click on "TimesheetX" on the top banner to activate a dropdown window.

| BERRY<br>COLLEGE                                                |                           |                             |                  |
|-----------------------------------------------------------------|---------------------------|-----------------------------|------------------|
| Employees - JobX - TimesheetX - WelcomejDatabase                | Reporting - Access & Audi | t • Uploads • Site Set up • | Content - Help - |
|                                                                 | Search by employee        |                             |                  |
| Primary Supervisor Only     Primary or Secondary     Supervisor | First Name                | Last Name                   | Search Employee  |

Select "Budget Dashboard" from the dropdown menu. Note: do not use "budget details."

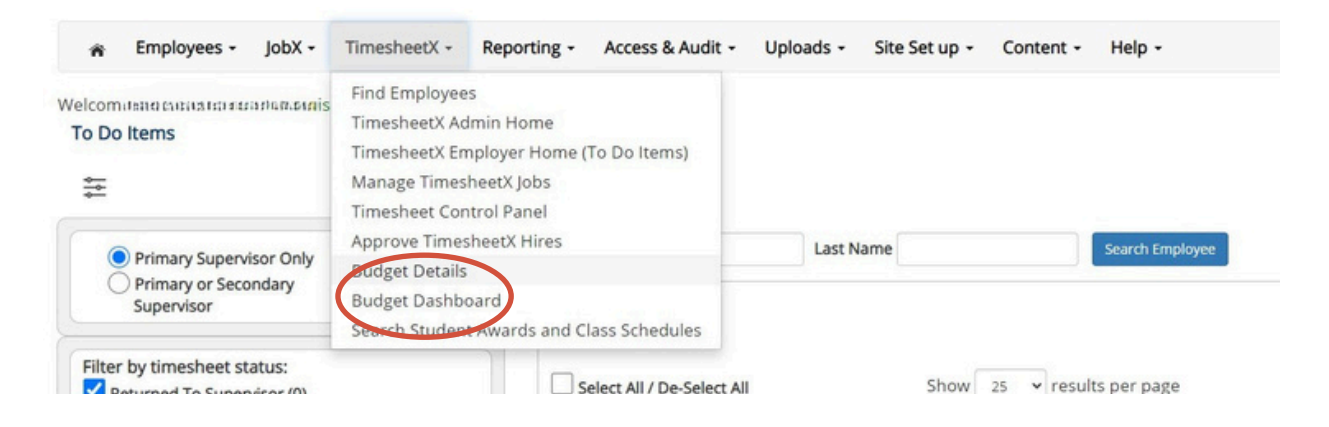

Select from the available list of budgets (usually summer or academic. year) If you oversee multiple departments, choose the "cost center" (ie department) you would like to view

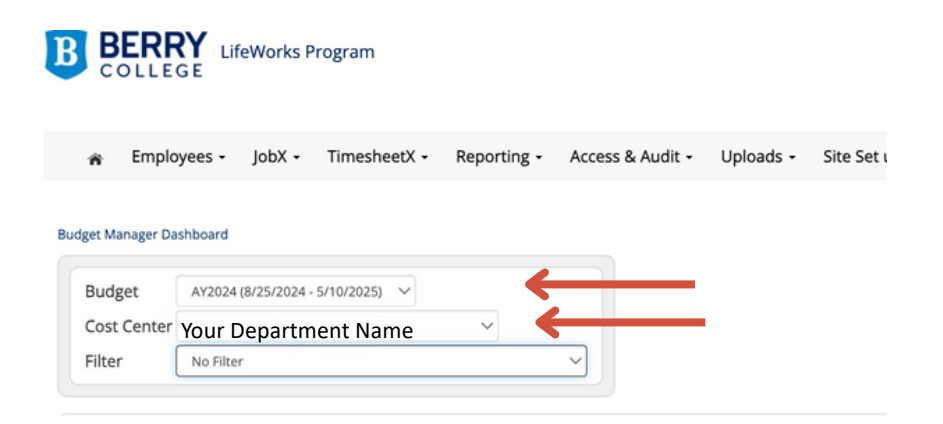

In your dashboard you will now see your 1) budget 2) actual earnings (that is, funds spent) and 3) remaining budget balance. Please disregard the "projected" fields, as these are not aligned with the Berry spending cycle and therefore inaccurate.

| udget Manager Dashboard |                      |             |             |            |             |             |            |           |            |  |  |  |
|-------------------------|----------------------|-------------|-------------|------------|-------------|-------------|------------|-----------|------------|--|--|--|
| Budget AY2024 (8        | /25/2024 - 5/10/2025 | • ~         |             |            |             | Jisrogard   | u .        |           |            |  |  |  |
| Cost Center Your        | Departm              | ent Name    |             |            | Disiegalu:  |             |            |           |            |  |  |  |
| Filter No Filter        | -1                   |             | ~           |            |             |             |            |           |            |  |  |  |
|                         |                      |             | Funds       | Funds      |             |             |            |           |            |  |  |  |
| Export Details          |                      | Budget      | Spent       | Remaining  |             |             | N          |           |            |  |  |  |
|                         |                      |             |             | Actual     |             |             | Projected  |           |            |  |  |  |
|                         |                      | Current     | Actual      | Remaining  | Original    | Current     | Remaining  |           |            |  |  |  |
| ost Center Name         |                      | Budget      | Earnings    | Balance    | Earnings    | Earnings    | Balance    |           |            |  |  |  |
| our Departme            | nt Name              | \$47,900.00 | \$37,929.99 | \$9,970.01 | \$63,746.66 | \$44,892.99 | \$3,007.01 | View lobs | Send Email |  |  |  |

To see specifics hire and timesheet details, click "view jobs"

Your jobs will be displayed along with actual earnings (that is, funds spent) for each position. Please continue to disregard the projected earnings. You can choose "view hires" or "view timesheets" to see information for specific students.

| Job Budget D                   | ab Budget Details +*** #weeter/1, +*** |        |          |    |                                   |                                  |                    |            |                 |            |
|--------------------------------|----------------------------------------|--------|----------|----|-----------------------------------|----------------------------------|--------------------|------------|-----------------|------------|
| Budget Da                      | shboard Home > Jobs                    |        |          |    |                                   |                                  |                    |            |                 |            |
| Budget Ir                      | fo                                     |        |          |    |                                   |                                  |                    |            |                 |            |
| AY2024 (08/25/2024-05/10/2025) |                                        |        |          |    |                                   |                                  |                    |            |                 |            |
| No Filter                      |                                        | $\sim$ |          |    |                                   |                                  |                    |            |                 |            |
| Export<br>Details              |                                        |        |          |    |                                   |                                  |                    |            |                 |            |
|                                |                                        |        | # of Hir | es | Original<br>Projected<br>Earnings | Current<br>Projected<br>Earnings | Actual<br>Earnings | 4          | •               |            |
| Job Title                      |                                        |        |          |    | \$16,296.00                       | \$13,950.50                      | \$12,246.50        | •          | •               |            |
| Job Hae                        | Office Assistant                       |        | 2        |    | \$5,476.00                        | \$3,288.58                       | \$2,696.58         | View Hires | View Timesheets | Send Email |
|                                | Office Associate                       |        | 4        |    | \$5,244.00                        | \$3,939.34                       | \$3,483.34         | View Hires | View Timesheets | Send Email |
|                                | Office Specialist                      |        | 2        |    | \$5,576.00                        | \$6,722.58                       | \$6,066.58         | View Hires | View Timesheets | Send Email |

## Click "view hire details" or "view timesheets" to drill to each student's specific hire details/timesheets.

| Budget Dashboard Home > Jobs > Hires |       |             |         |             |            |            |            |                   |                 |                 |
|--------------------------------------|-------|-------------|---------|-------------|------------|------------|------------|-------------------|-----------------|-----------------|
| Budget Info                          |       |             |         |             |            |            |            |                   |                 |                 |
| AY2024 (08/25/2024-05/10/2025)       |       |             |         |             |            |            |            |                   |                 |                 |
| No Filter 🗸                          |       |             |         |             |            |            |            |                   |                 |                 |
| Sport<br>Details                     |       |             |         |             |            |            |            |                   |                 | View Timesheets |
|                                      |       |             |         |             | Original   | Current    | Astrol     |                   |                 |                 |
| Job Title                            |       |             |         |             | Earnings   | Earnings   | Earnings   |                   |                 |                 |
|                                      |       |             |         |             | \$5,476.00 | \$3,288.58 | \$2,696.58 | 1                 |                 |                 |
| Current Hires                        |       |             |         |             |            |            |            |                   |                 |                 |
| Employee Name                        | Start | rt Date End | d Date  | Hire Status |            |            |            |                   |                 |                 |
| Student Name                         | 08/25 | 25/2024 05/ | 10/2025 | Active      | \$2,738.00 | \$1,734.43 | \$1,438.43 | View Hire Details | View Timesheets | Send Email      |
| Student Name                         | 08/2  | 25/2024 05/ | 10/2025 | Active      | \$2,738.00 | \$1,554.15 | \$1,258.15 | View Hire Details | View Timesheets | Send Email      |

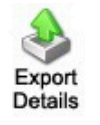

If you prefer to export data to Excel, click this icon and the system will generate a CSV file.